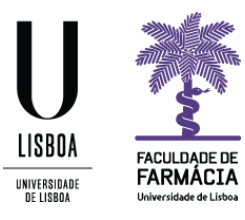

# Manual de Candidatura Unidades Curriculares de Opção 2021/2022

Núcleo de Planeamento e Gestão Académica 2021/2022

06/07/2021

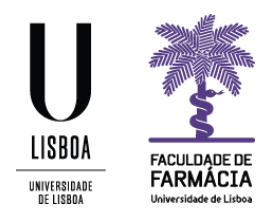

O processo de candidatura a Unidades Curriculares de Opção do ano letivo 2021/22 decorre através do <u>Portal FenixEdu</u>.

Deve ler na íntegra o presente manual antes de se candidatar. Este contém todas as informações/instruções necessárias para que esteja apto(a) a efetuar a sua candidatura.

Aconselhamos a utilização do browser Google Chrome.

#### Requisitos

Credenciais (nome de utilizador e palavra-passe) de acesso ao Portal FenixEdu.

Caso não se recorde da sua senha de acesso, deve proceder à recuperação da mesma, de acordo com as seguintes indicações:

1. Aceda ao link de recuperação da Conta Campus.

| ACEDER | NOME DE UTILIZADOR                                                        | Senha | 04   | Login      |
|--------|---------------------------------------------------------------------------|-------|------|------------|
|        | Não sou um robô                                                           |       |      |            |
|        | Recuperar acesso Não tem ainda uma conta Education? CRIAR CONTA EDUCATION |       |      |            |
|        | NOME DE UTILIZADOR OU EMAIL* EXTERNO                                      |       |      |            |
| ACESSO | Nome de Utilizador/Endereço de el                                         | mail  | RESI | T PASSWURD |

#### Recuperação de Password

- 2. Clique em Recuperar Acesso
- 3. Indique o seu utilizador da conta campus (**username**) ou insira o **email** que utilizou para criar a conta campus. Clique em **Reset Password**.
- 4. Receberá no email que utilizou para criar a conta campus informação para proceder à criação de uma nova palavra-passe.

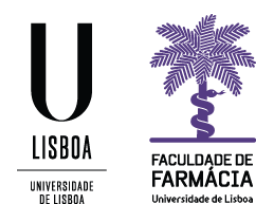

#### Instruções

1. Depois de efetuar o login no Fénix, e para iniciar o processo de candidatura, clique em Candidato> Candidaturas:

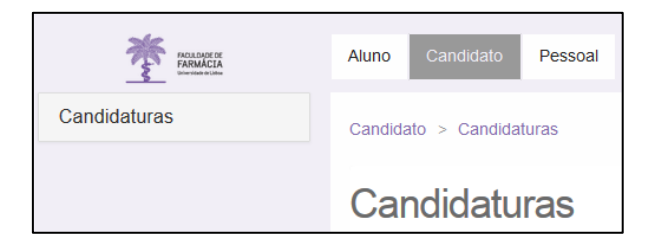

2. Em **"Candidaturas abertas"** selecione **Criar** na candidatura referente às **UCs Opcionais MICF** ( o exemplo infra refere-se ao ano letivo de 2020/2021).

| Período<br>Lectivo | Candidatura                                           | Fase                 | Datas                                   |       |
|--------------------|-------------------------------------------------------|----------------------|-----------------------------------------|-------|
| 2019/2020          | Estatuto - Trabalhador Estudante  2º Ciclo            | 2º Semestre          | 🞬 01-02-2020 10:00 🛛 🚔 30-06-2020 23:59 | Criar |
| 2020/2021          | Mestrados (Cidadãos Nacionais e da União<br>Europeia) | 1ª fase              | 01-06-2020 0:00 15-07-2020 23:59        | Criar |
| 2020/2021          | Mestrados (Estudantes Internacionais)                 | 1ª fase              | 01-06-2020 0:00                         | Criar |
| 2019/2020          | Mobilidade Interna ULisboa                            | Mestrados - 2º Ciclo | 🛗 01-09-2019 0:00 🛛 🛗 30-06-2020 23:59  | Criar |
| 2020/2021          | Opção Livre   MICF                                    | Geral                | 15-06-2020 0:00                         | Criar |
| 2020/2021          | UCs Opcionais MICF                                    | Geral                | 15-06-2020 0:00                         | Criar |

3. Visualizará o texto introdutório, que deverá ler com atenção.

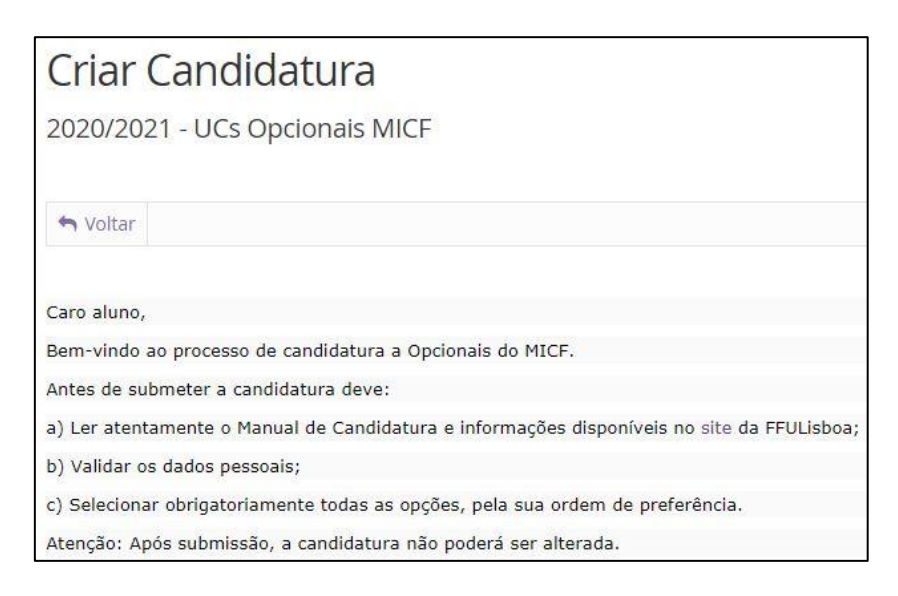

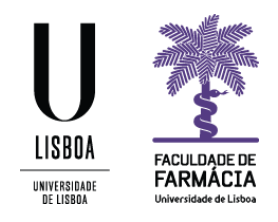

- 4. Ao navegar na página conseguirá visualizar as uc's opcionais relativas ao 3º Ano 2º Semestre, 4º Ano 2º Semestre e 5º Ano 1º Semestre.
- 5. Deverá clicar no botão Criar, junto de uma das opções:
  - a. 3º Ano 2º Semestre;
  - b. 4º Ano 2º Semestre;
  - c. 5º Ano 1º Semestre;

| 3° Ano 2° semestre • Criar      | 4º Ano 2º Semestre O Criar | 5º Ano 1º Semestre O Criar                        |
|---------------------------------|----------------------------|---------------------------------------------------|
| Microbiologia Alimentar e Saúde | Dermofarmácia e Cosmética  | Farmacoterapia em Oncologia                       |
| Síntese Fármacos                | Farmacocinética Clínica    | Controlo Microbiológico na Indústria Farmacêutica |
| Farmacogenómica                 | Nanomedicamentos           | Ensaios Clínicos                                  |
|                                 |                            |                                                   |
|                                 |                            |                                                   |

De seguida, na mensagem apresentada, selecione Sim.

| Criar Candidatura |             |                   |
|-------------------|-------------|-------------------|
| Proced            | er à criaçã | o da Candidatura? |
|                   | Sim         | Não               |

- 6. Caso visualize um símbolo (1) no campo **Dados Pessoais** deve navegar na página e clicar em **Editar** para atualizar os seus dados. Aqui, todos os campos com asterisco vermelho são de resposta obrigatória.
- NOTA: Os cartões de cidadão expirados a partir de 24 de fevereiro continuam válidos até 31 de dezembro de 2021. Assim, basta alterar a data de validação do seu CC para 31 de dezembro e efetuar a sua candidatura.
- 8. Clique em Guardar para gravar as alterações.

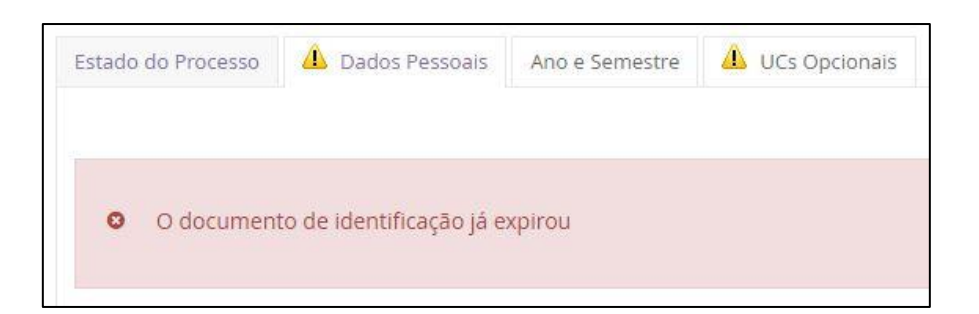

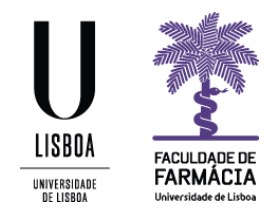

9. De seguida, deve clicar no separador **UCS Opcionais** e selecionar, **obrigatoriamente**, todas as opções disponibilizadas, de acordo com a sua ordem de preferência.

A ordem de preferência corresponde à ordem da seleção (clique do rato) que fizer.

Se pretender alterar a ordem escolhida deve clicar em **Remover** e proceder a nova seleção.

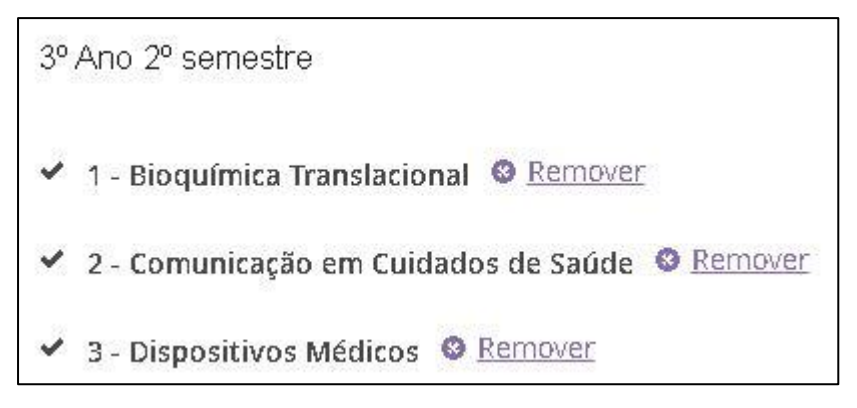

## 10. Uma vez submetida, não é possível alterar a candidatura.

Para terminar o processo deve clicar em **Submeter Candidatura**. Caso pretenda anular a sua candidatura, poderá fazê-lo clicando no botão **Anular Candidatura**.

| ( | Operações            |
|---|----------------------|
|   | Submeter Candidatura |
|   | Anular Candidatura   |

- 11. Para consultar a candidatura submetida, aceda à sua área pessoal no portal FenixEdu e clique em **Candidato> Candidaturas**. Verificará que abaixo de Candidaturas abertas, se encontra a informação **Candidaturas em curso ou submetidas**. Verifique em que estado se encontra a sua candidatura, sendo que a mesma pode apresentar os 4 seguintes estados:
  - a. <u>Candidatura Pendente</u> iniciou o processo mas não submeteu a sua candidatura.
  - b. <u>Candidatura em Validação</u> candidatura submetida, aguarda aceitação por parte dos serviços da FFULisboa
  - c. <u>Candidatura Aceite</u> pedido validado pela FFULisboa
  - d. <u>Candidatura Anulada</u> anulado pelo aluno ou pelos serviços

Clique em **Detalhe** para verificar os dados submetidos, ou para Submeter a sua Candidatura se encontra no estado "Candidatura Pendente".

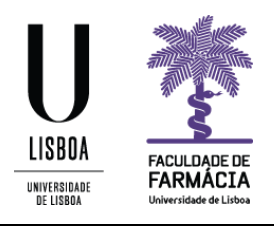

# Notas:

Apesar do Fénix permitir submeter **múltiplas candidaturas,** para um mesmo ano/semestre, o aluno não deverá efetuá-lo.

Caso sejam detetadas candidaturas nestas condições, apenas a mais recente será considerada, sendo que as restantes serão anuladas.

Os **cartões de cidadão** expirados a partir de 24 de fevereiro continuam válidos até 31 de dezembro de 2021. Assim, basta alterar a data de validação do seu CC para 31 de dezembro e efetuar a sua candidatura.

## **Resultados:**

A lista com os **resultados provisórios** de colocação será publicada, no site da faculdade, no dia **22 de julho.** As **reclamações** a esta lista devem ser realizadas exclusivamente nesse dia para <u>academicos@ff.ulisboa.pt</u>.

A publicação da **lista definitiva** com os resultados de colocação será divulgada no site da faculdade no **final de julho** de 2021.